УДК 004

### Установка и настройка домашнего сервера на операционной системе Debian

Бокач Никита Александрович Приамурский государственный университет имени Шолом-Алейхема Студент

### Аннотация

Данная статья посвящена исследованию процесса установки и настройки домашнего сервера на базе операционной системы Debian. В работе рассматриваются основные шаги по установке Debian, а также подробные инструкции по настройке серверных компонентов, таких как веб-сервер Арасhe, база данных MariaDB, и система управления базами данных phpMyAdmin.

Ключевые слова: Debian, домашний сервер, apache, MariaDB.

# Installing and configuring a home server on the Debian operating system

Bokach Nikita Aleksandrovich Sholom-Aleichem Priamursky State University Student

# Abstract

This article is devoted to the study of the process of installing and configuring a home server based on the Debian operating system. This paper discusses the basic steps for installing Debian, as well as detailed instructions for configuring server components such as the Apache web server, MariaDB database, and the phpMyAdmin database management system.

Keywords: Debian, home server, apache, MariaDB.

# 1 Введение

# 1.1 Актуальность

В современном мире, где доступ к информационным ресурсам играет ключевую роль в повседневной жизни, создание домашнего сервера становится актуальным и перспективным заданием для широкого круга пользователей. Домашний сервер предоставляет возможность собственного управления данными, обеспечивает централизованный доступ к файлам, а также предоставляет платформу для хостинга личных веб-проектов. В этом контексте, выбор операционной системы для домашнего сервера играет важную роль в обеспечении стабильности, безопасности и простоты в управлении.

### 1.2 Обзор исследований

В работе М. О. Мельников провел подбор наиболее актуальных, универсальных инструментов, утилит и программных средств для вебразработчика [1]. В статье Ш. А. Клеблеев рассматривает самые популярные серверные операционные системы, используемые сегодня [2]. А. А. Шамилех рассмотрел возможность применения Raspberry Pi 3B+ в качестве веб-сервера [3]. И. С. Великоредчанина в статье описала современное состояние операционной системы Debian GNU/Linux [4].

### 1.3 Цель исследования

Цель настоящего исследования заключается в изучении процесса установки и настройки домашнего сервера на базе операционной системы Debian. Debian, как свободно распространяемая и стабильная операционная система, предоставляет надежную основу для создания персональных серверных решений. В данной статье рассмотрим подробный обзор шагов по установке Debian, а также основные аспекты настройки серверных компонентов, включая веб-сервер, базу данных и систему управления базами данных.

# 2 Выбор компонентов, установка и настройка операционной системы

Выбор железа для домашнего сервера должен осуществляться исходя из задач, для которых он будет нужен. В качестве бюджетного и компактного варианта рассмотрим мини пк Beelink U59. Он оснащен 4 ядерным процессором Intel Celeron N5095, 4 гигабайтами оперативной памяти и 500 гигабайтами HDD диска. Таких характеристик вполне хватит для работы в качестве домашнего сервера (рис. 1).

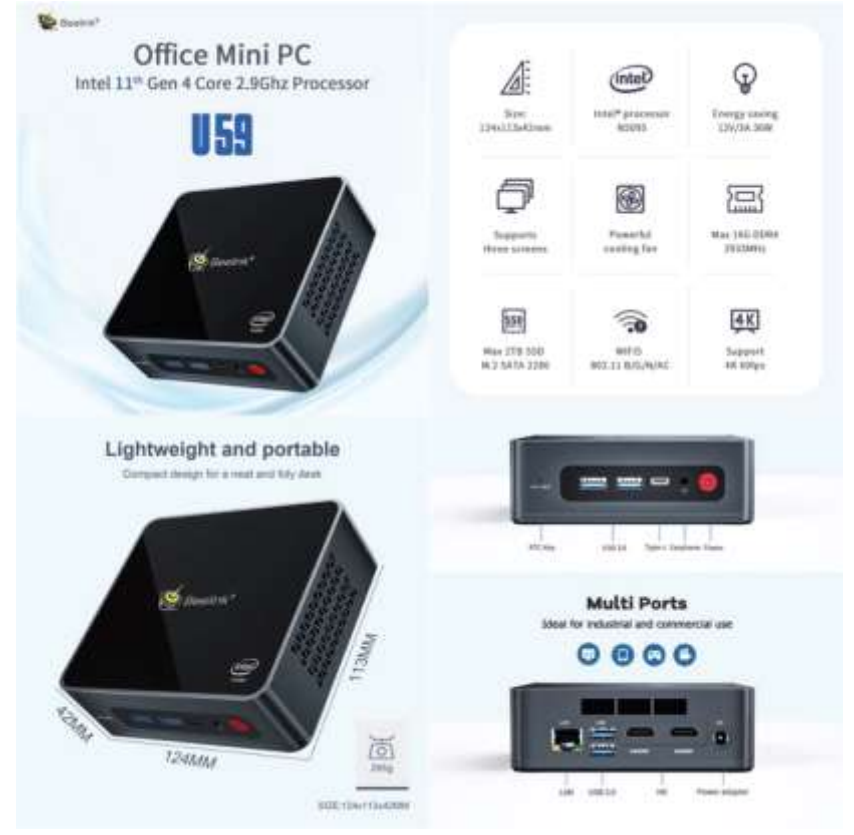

Рисунок 1 – Характеристики и размеры мини пк

Для установки операционной системы необходимо создать загрузочную флешку с установщиком. Для этого переходим на официальный сайт операционной системы Debian [5] и скачиваем 64 битный образ системы. Затем необходимо скачать и запустить программу для создания загрузочных флешек Rufus [6]. В программе нужно указать флешку на которую будет осуществляться запись и файл скачанной операционной системы, затем нажать кнопку старт. Стоит обратить внимание что все ранее записанные файлы будут стерты с флешки (рис.2).

|                                                            | - 0 X                                  |
|------------------------------------------------------------|----------------------------------------|
| Свойства диска                                             |                                        |
| Устройство                                                 |                                        |
| CHRA_XMIFRE_RU-RU_DV9 (ED.D.W.R)                           |                                        |
| Метод загрузки                                             |                                        |
| risform: 12.430-arrel164-EMD-1.nm                          | eranan 🕑                               |
| Постоянный размер разделя                                  |                                        |
|                                                            | D (files passano)                      |
| Скезна раздела                                             | Целевая система                        |
| MIK                                                        | 1001 ana U01                           |
| • Прозети развиранные скойство                             | 1000                                   |
| Папаметлы формати                                          |                                        |
| Hannerper working the                                      |                                        |
| Detrary 12-0.0 amd/st 1                                    |                                        |
| Daligenza parteur                                          | Permitto sobortena                     |
| FATT2 (multipletereased)                                   | which the day loss in the second       |
|                                                            | tophold sense. Tasky Constructions and |
| · Hacaran pataona manan                                    | International and Annual and           |
| <ul> <li>Полати вызанити тарини</li> <li>Статус</li> </ul> | be \$10multimeter                      |
| CtatycKataposawe 50                                        | ga (spinnerspinners)<br>gadrese 0.5%   |
| Craryc     Konspeasive 50     ©      ©                     | denter of the second                   |

Рисунок 2 – Процесс создания загрузочной флешки

После успешного создания загрузочной флешки, можем приступить к установке системы Debian. Для этого подключаем к мини пк флешку, монитор, клавиатуру, кабель питания и интернет кабель. Запускаем мини пк и загружаемся с usb флешки (рис. 3).

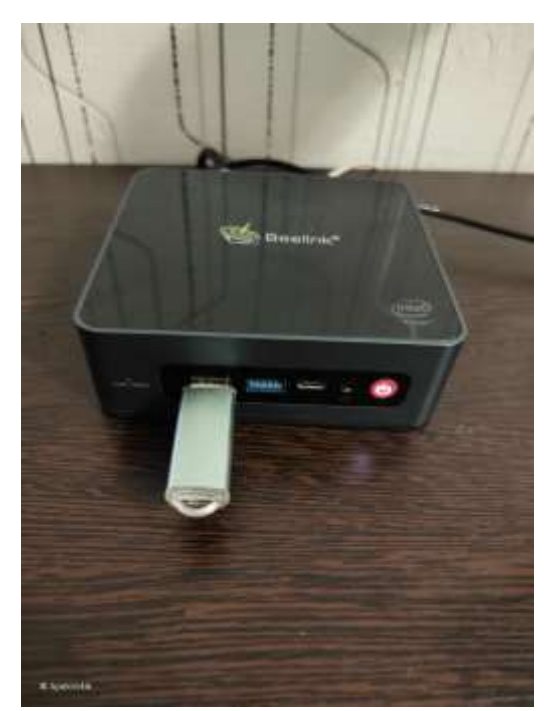

Рисунок 3 – Включение и загрузка с usb флешки

После запуска установщика операционной системы Debian, необходимо следовать интуитивно понятному меню установки, указать страну, диск на который будет установлена система и выбрать подключение к интернету. Установщик запустит процесс установки системы. По завершению установки, система попросит создать пользователя и пароль, а также указать пароль для суперпользователя (рис. 4).

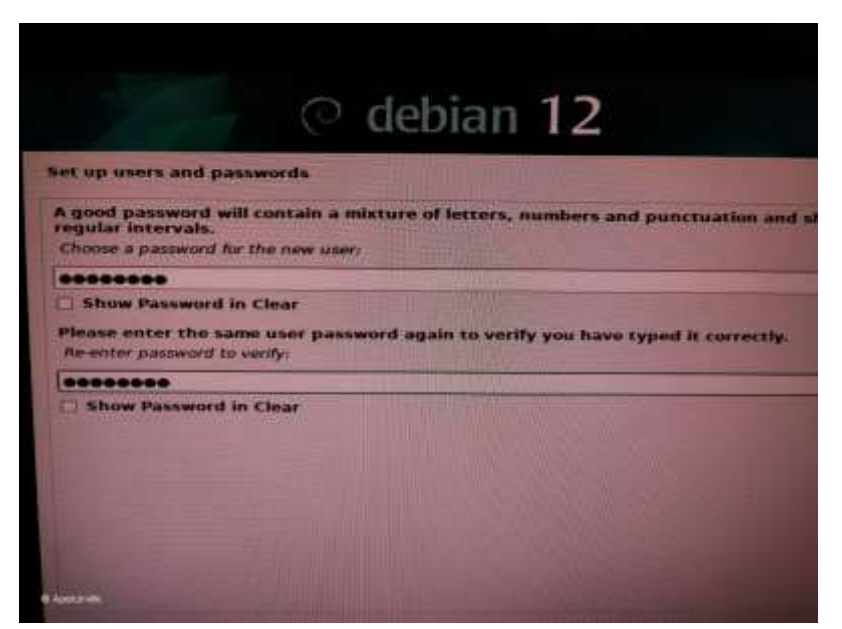

Рисунок 4 – Создание пароля для суперпользователя

Так же установщик предложит выбрать окружение рабочего стола и установку ssh сервера, окружение рабочего стола устанавливать нет необходимости, поэтому поставим только ssh сервер, на этом установка операционной системы Debian завершена, можно извлекать загрузочную флешку и загружать уже установленную операционную систему. После загрузки операционной систему войдем в нее с использованием ранее созданного пользователя. Выполним команду ip a с помощью этой команды посмотрим какой ip адрес был присвоен устройству (рис. 5).

| root@nome-server:/home/apeicin# ip a                                                                               |
|----------------------------------------------------------------------------------------------------|
| 1: lo: <loopback,up,lower_up> mtu 65536 qdisc noqueue state UNKNOWN group defaul</loopback,up,lower_up>            |
| t qlen 1000                                                                                                    |
| link/loopback 00:00:00:00:00 brd 00:00:00:00:00:00                                                                 |
| inet 127.0.0.1/8 scope host lo                                                                                     |
| valid lft forever preferred lft forever                                                                            |
| inet6 ::1/128 scope host noprefixroute                                                                             |
| valid lft forever preferred lft forever                                                                            |
| 2: enp2s0: <broadcast,multicast,up,lower_up> mtu 1500 qdisc fq_codel state UP gr</broadcast,multicast,up,lower_up> |
| oup default glen 1000                                                                                              |
| link/ether 84:47:09:0f:le:cf brd ff:ff:ff:ff:ff:ff                                                                 |
| inet 192.168.1.156/24 brd 192.168.1.255 scope global dynamic enp2s0                                                |
| valid lft 73228sec preferred lft 73228sec                                                                          |
| inet6 fe80::8647:9ff:fe0f:lecf/64 scope link                                                                       |
| valid lft forever preferred lft forever                                                                            |
| 3: wlpls0: <broadcast,multicast> mtu 1500 qdisc noop state DOWN group default ql</broadcast,multicast>             |
| en 1000                                                                                                    |
| link/ether 8c:1d:96:88:e4:fl brd ff:ff:ff:ff:ff:ff                                                                 |
| root@home-server:/home/apelcin#                                                                                    |

Рисунок 5 – Результат выполнения команды ір а

Так исходя из ответа сервера, понимаем, что ір адрес сервера 192.168.1.156. На данном этапе от мини пк можно отключить клавиатуру и монитор, оставив кабель питания и кабель интернет-соединения. Переходим к рабочему компьютеру. Запускаем программу Руtty [7] для удаленного соединения по протоколу SSH. Указываем ір адрес сервера и жмем кнопку подключиться. Авторизуемся, используя ранее придуманный логин и пароль (рис. 6).

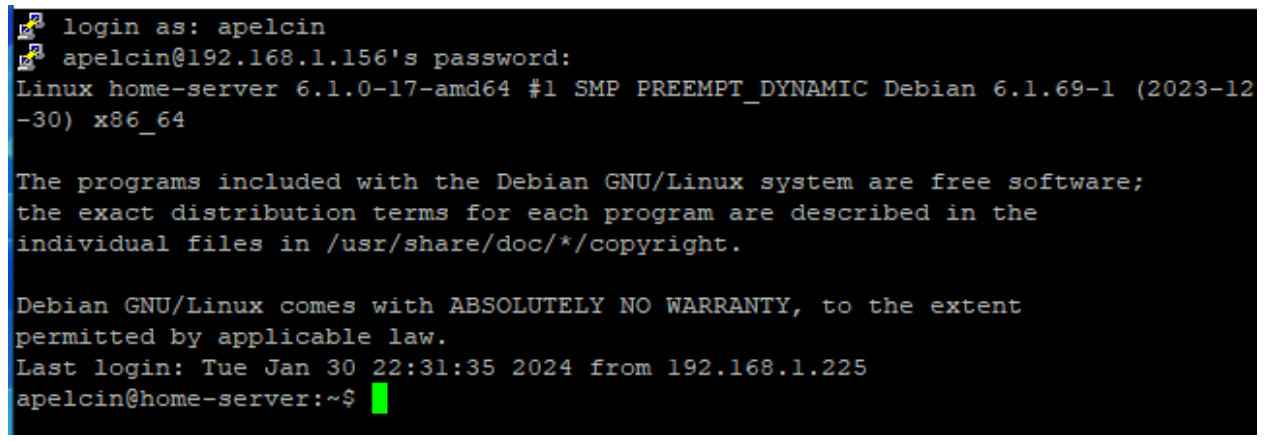

Рисунок 6 – Успешное подключение к серверу через удаленный протокол SSH

Первым делом настроим статический ір адрес сервера. Для этого выполним команду nano /etc/network/interfaces откроется текстовый редактор, теперь приведем файл конфигурации к следующему виду (рис. 7). А именно укажем желаемый ір адрес, маску сети и ір адрес шлюза.

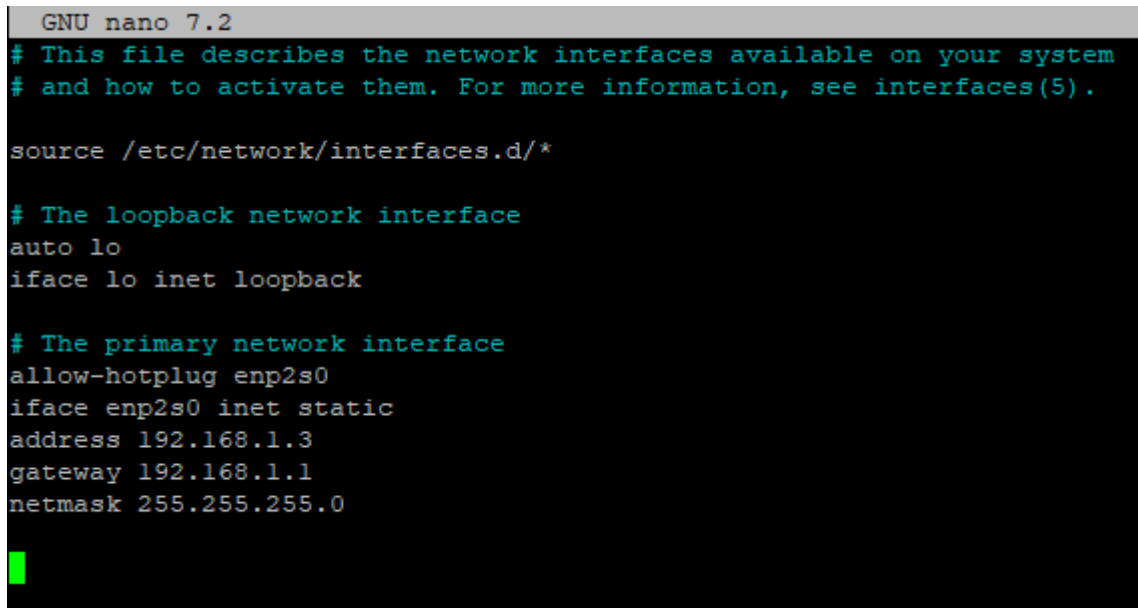

Рисунок 7 – Редактирование файла конфигурации сети

Затем сохраняем этот файл и перезагружаем сервер командой reboot. Теперь чтобы подключиться к серверу, необходимо указывать новый ip адрес.

Приступим к установке веб-сервера и базы данных MariaDb. Первым шагом обновим пакеты репозиториев выполнив команду apt update. Затем установим веб-сервер Apache2 выполнив команду apt install apache2 -у. Результат выполнения этой команды можно проверить, перейдя по ip адресу сервера в браузере (рис. 8).

| debian             | Tt worksl                                                                                  |
|--------------------|--------------------------------------------------------------------------------------------|
| This is the defau  | It welcome page used to test the correct operation of the Apache2 server after             |
| nstallation on D   | ebian systems. If you can read this page, it means that the Apache HTTP server             |
| nstalled at this s | site is working properly. You should <b>replace this file</b> (located at                  |
| /var/www/html/i    | ndex.html) before continuing to operate your HTTP server.                                  |
| If you are a norr  | nal user of this web site and don't know what this page is about, this probably means      |
| that the site is c | urrently unavailable due to maintenance. If the problem persists, please contact the       |
| site's administra  | tor.                                                                                       |
|                    | Configuration Overview                                                                     |
| into several filos | ontimized for interaction with Debian tools. The configuration system is fully             |
| into several files | optimized for interaction with Debian tools. The configuration system is <b>fully</b>      |
| documented in      | /usr/share/doc/apache2/README.Debian.gz. Refer to this for the full                        |
| documentation.     | Documentation for the web server itself can be found by accessing the <b>manual</b> if the |
| apache2-doc pac    | kage was installed on this server.                                                         |
| into several files | optimized for interaction with Debian tools. The configuration system is <b>fully</b>      |
| documented in      | /usr/share/doc/apache2/README.Debian.gz. Refer to this for the full                        |
| documentation.     | Documentation for the web server itself can be found by accessing the <b>manual</b> if the |
| apache2-doc pac    | kage was installed on this server.                                                         |
| The configuratio   | In layout for an Apache2 web server installation on Debian systems is as follows:          |

Для установки MariaDb сервера выполним команду apt install mariadbserver далее для настройки безопасности введем команду mariadb-secureinstallation при выполнении команды будет предложено установить пароль для

доступа к MariaDB. Следующим этапом установим php на наш сервер, выполнив команду apt install php php-fpm php-common php-mysql php-gd php-cli. Установим phpMyAdmin для удобного редактирования баз данных, отправляем команду apt install phpmyadmin во время установки появится окно для создания пароля доступа к интерфейсу phpMyAdmin (рис. 9).

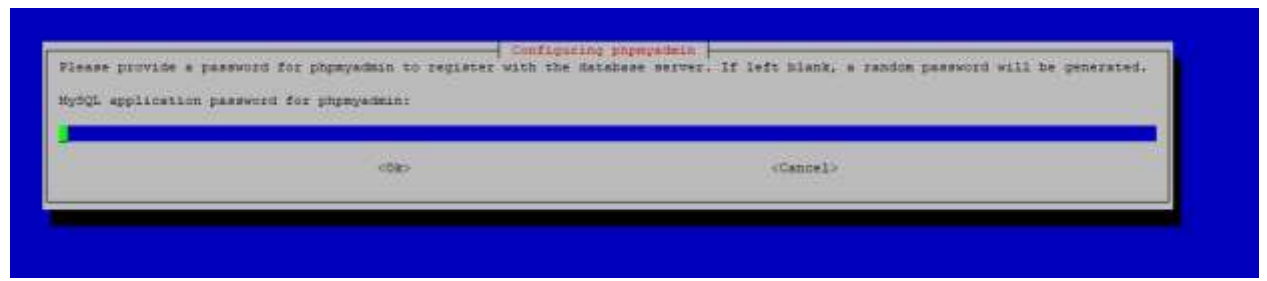

Рисунок 9 – Создание пароля для доступа к phpmyadmin

Используйте ip адрес сервера для доступа к панели phpMyAdmin например <u>http://192.168.1.3/phpmyadmin</u> на этом первоначальная установка и настройка системы завершена.

В данной статье был произведен выбор компонентов для сервера, установка и настройка операционной системы Debian. Установка необходимых программ для работы с веб сайтами и базами данных. Созданный домашний сервер может служить платформой для хранения данных, обмена информацией в локальной сети, а также запуска персональных веб-проектов.

# Библиографический список

- 1. Мельников М. О. Настройка Debian-сервера для разработки Python и Django веб-приложений // Modern Science. 2021. № 2-2. С. 389-398.
- 2. Клеблеев Ш. А. Выбор серверной операционной системы, используемой в настоящее время // Информационно-компьютерные технологии в экономике, образовании и социальной сфере. 2022. № 2(36). С. 5-14.
- 3. Жамилех А. А. Оценка производительности Raspberry PI 3B+ в качестве сервера для статических веб-сайтов // Вопросы устойчивого развития общества. 2022. № 6. С. 1074-1080.
- 4. Великоредчанина И. С. Обзор и современное состояние операционной системы Debian GNU/Linux // Modern Science. 2021. № 7. С. 276-278.
- 5. Операционная система Debian URL: https://www.debian.org/ (дата обращения: 24.01.2024)
- 6. Программа для создания загрузочных флешек Rufus URL: https://rufus.ie/ (дата обращения: 24.01.2024)
- 7. Программа для подключения к серверу по протоколу SSH Putty URL: https://putty.org.ru/ (дата обращения: 24.01.2024)